## SAP Business Network – Contact Support / Create a Case – Standard Account

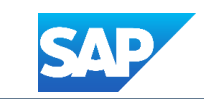

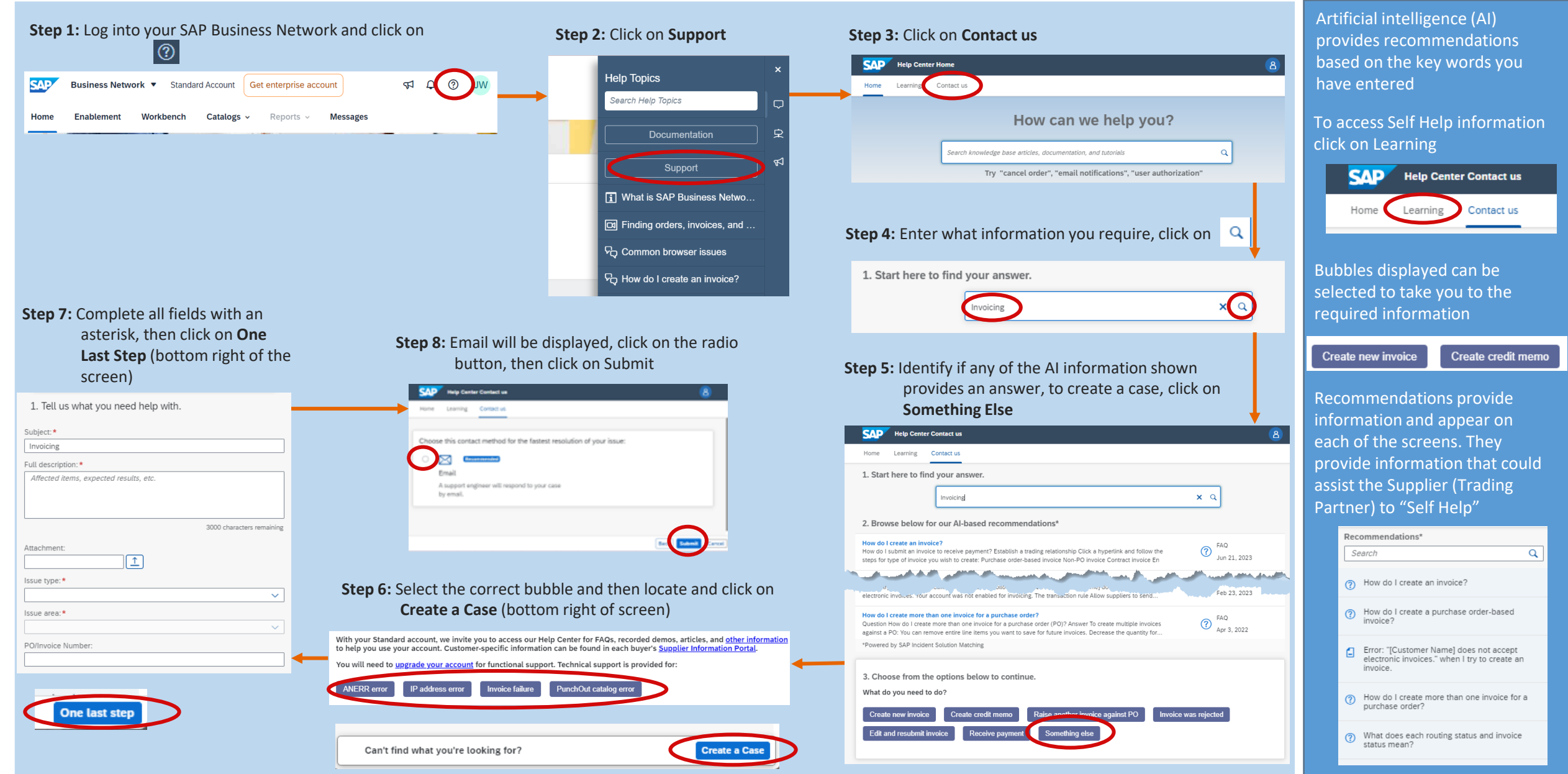